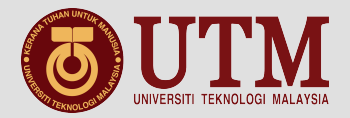

# My Profile (on Web) Guide for New Student

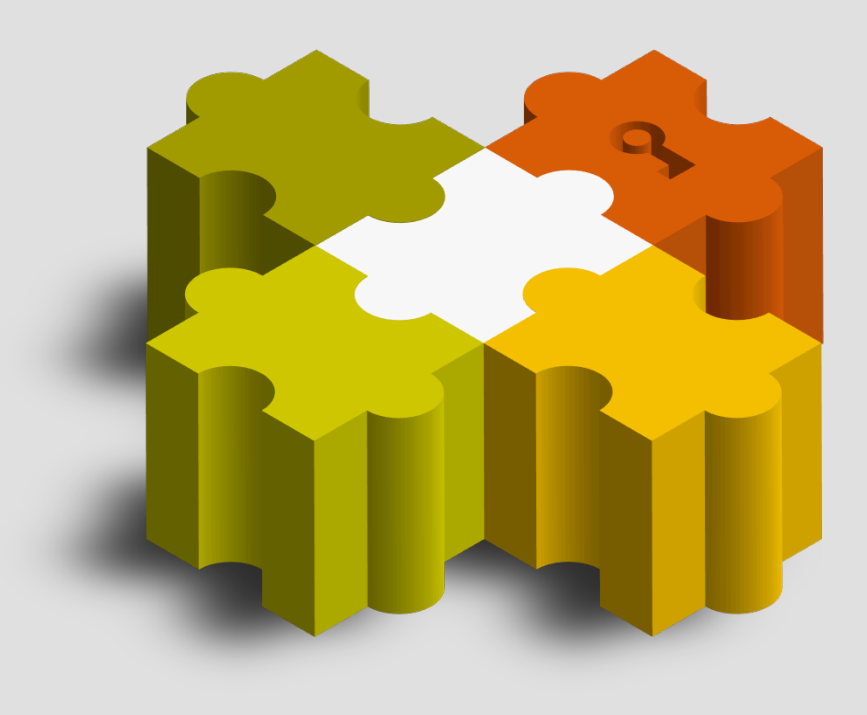

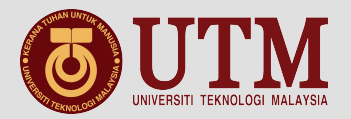

| - → C ≧ https://my.utm.my                             | 후 슸]                                                                                                    |
|-------------------------------------------------------|----------------------------------------------------------------------------------------------------|
|                                                       | Image: Constraint of the constraint of the constraint o |
| Please visit https://my                               | utm.my                                                                                                    |
| To use this system, users entering (refer to figure a | are required to login by bove):                                                                                                    |
| <ol> <li>Username</li> <li>Password</li> </ol>        |                                                                                                    |
| Then, click 🔶                                         | ) to login.                                                                                                    |

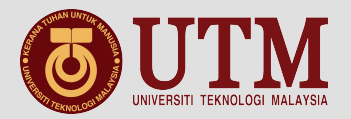

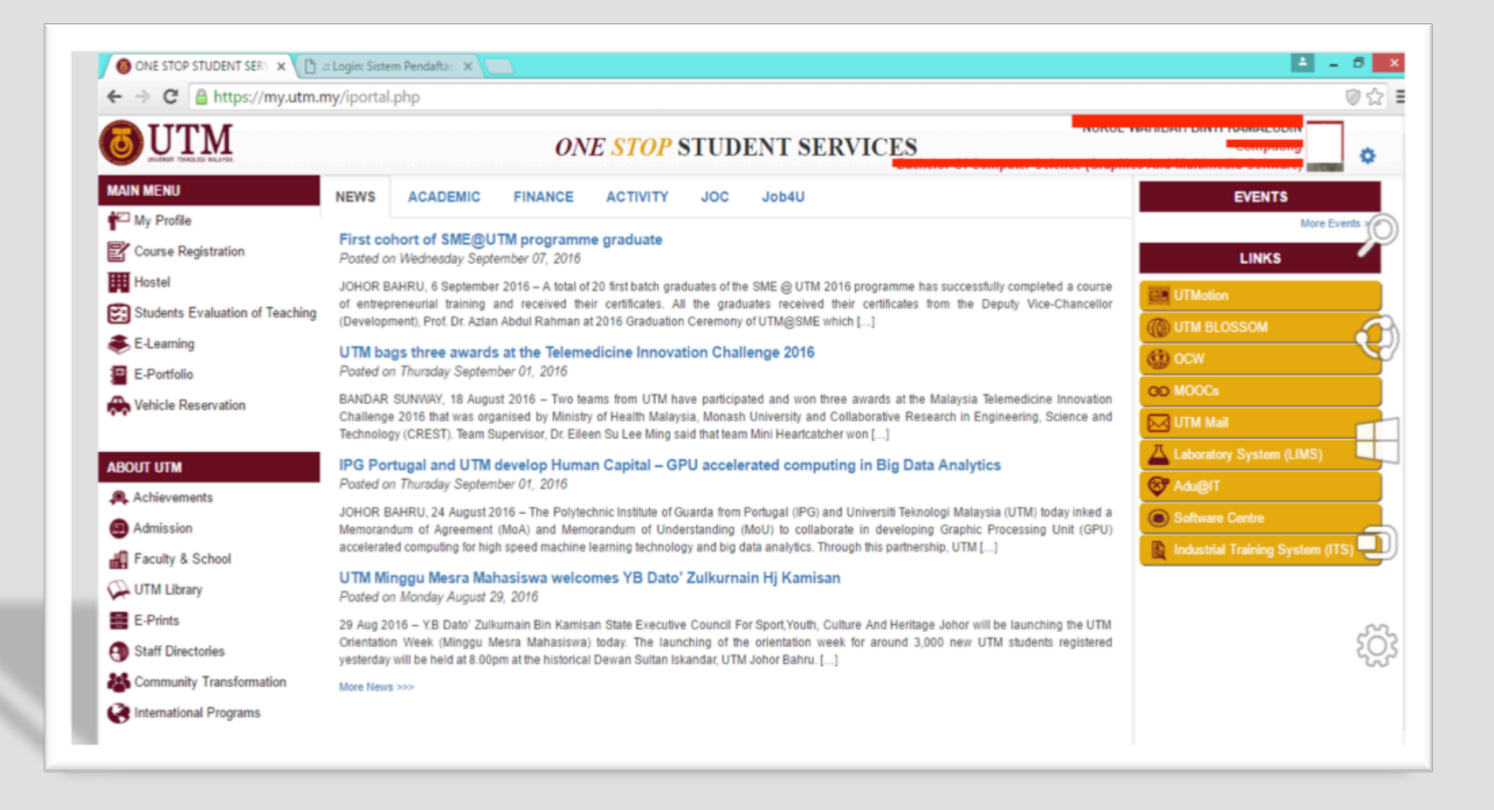

### After login successful, the above page will be shown.

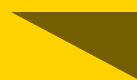

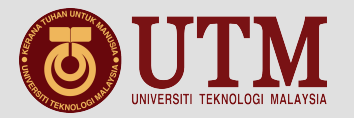

|  | ACAD |
|--|------|
|--|------|

|       | M Academic                  |                                                                            |                                                |                                                                    |                                 |             |                      |                     |                         |
|-------|-----------------------------|----------------------------------------------------------------------------|------------------------------------------------|--------------------------------------------------------------------|---------------------------------|-------------|----------------------|---------------------|-------------------------|
| *     | Student Info Act            | livity                                                                     |                                                |                                                                    |                                 |             | NURUL WAH            | DAH BINTI KA        | MALUDIN 🏻 🐣             |
|       |                             | NURUL WAHIDAH<br>Bachelor Of Computer Se<br>Computing                      | I BINTI KAMALUDI<br>cience (Graphics And Multi | N<br>media Software)                                               |                                 |             |                      | Achievement<br>3.10 |                         |
|       |                             | Matric No.: A13CS0135<br>Semester/Norm: 7 / 8<br>AA: Datin Dr. Normal Bint | i Mat Jusoh                                    | Type of Study: Taught<br>E-mail: nwahidah23@I<br>Phone: 0178404565 | Course (Full Time)<br>ve.utm.my |             | <b>1</b><br>Activity |                     | <b>O</b><br>Award       |
|       | box 🖈 Activity 📄 Slip       | Profile                                                                    |                                                |                                                                    | 6.4                             | <b>C</b> -1 | Services             |                     |                         |
| No. 7 | Hari Bersama Pelanggan CICI | т                                                                          | Organizer Leve<br>Exte                         | mal UTM 05 Sep 2016                                                | External UTM                    | Submitted   |                      |                     |                         |
| 2     | Iskarnival                  |                                                                            | Exte                                           | mal UTM 05 Sep 2016                                                | External UTM                    | Submitted   |                      |                     |                         |
|       |                             |                                                                            |                                                |                                                                    |                                 |             | Ů.                   |                     | 0                       |
| J     | une 2016                    |                                                                            | July 20                                        | 16                                                                 |                                 |             | Quick Links          |                     | 3                       |
|       |                             | 266%7th 2nd                                                                | 6th 11th 13th                                  |                                                                    | 31th 3rd                        | 10th        | HOUTEL               |                     | FINANCIAL<br>ASSISTANCE |
|       |                             |                                                                            | ALC INCIDENT                                   | AT ITAT                                                            | 42 11 1 2                       |             |                      |                     | 1050                    |

The above menu will be shown when **My Profile** is clicked.

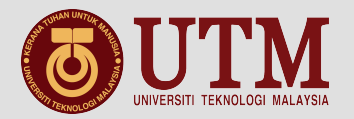

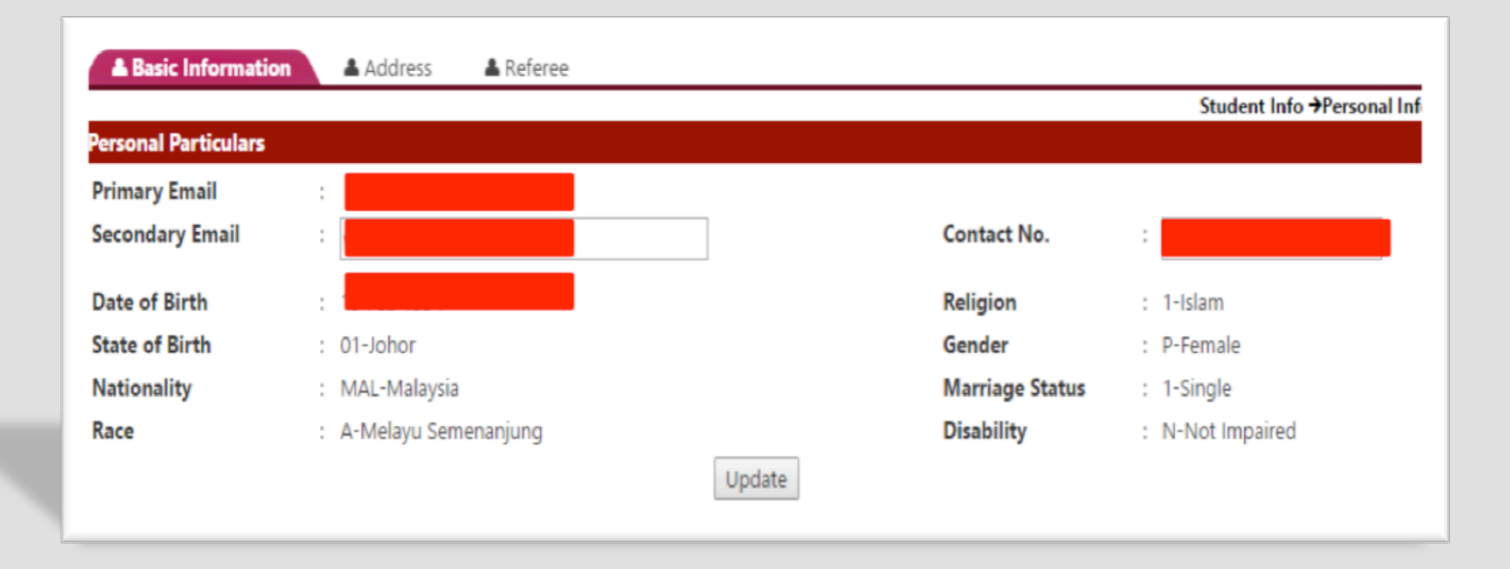

### Student can only update their Secondary Email and Contact.

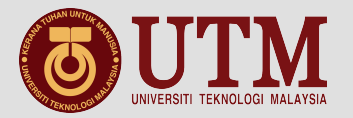

|                    |             |                 |                           |              | Student Info +Academic Inf |
|--------------------|-------------|-----------------|---------------------------|--------------|----------------------------|
| Session/Semester   |             |                 |                           |              |                            |
| Current            | : 201620171 |                 | Active Code               | : A - Active |                            |
| /ear/Programme     | : 4 / SCSV  |                 |                           |              |                            |
| Semester Histories |             |                 |                           |              |                            |
| Session Semester   | Programme   | No. of Semester | Course Registeration Date | Active       | CPA                        |
| 2016/2017-1        | 4 / SCSV    | 7               | 27 May 2016               | A-Active     |                            |
| 2015/2016-2        | 3 / SCSV    | 6               | 18 Dec 2015               | A-Active     |                            |
| 2015/2016-1        | 3 / SCSV    | 5               | 31 May 2015               | A-Active     |                            |
| 2014/2015-2        | 2 / SCSV    | 4               | 15 Dec 2014               | A-Active     |                            |
| 2014/2015-1        | 2 / SCSV    | 3               | 20 May 2014               | A-Active     |                            |
| 2013/2014-2        | 1 / SCSV    | 2               | 09 Jan 2014               | A-Active     |                            |
| 2013/2014-1        | 1 / SCSV    | 1               | 01 Sep 2013               | A-Active     | 5.2                        |

## Student can view their **Semester History** through this page.

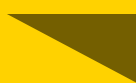

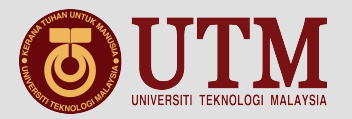

#### Scholarship Status

ny inquiries, please contact the Bursar's Office at

- Tel No: 07-5531320
- Email: bendahari-ukp@utm.my

Available method of payment:

- User manual payment via CIMBClicks 🔀
- FPX 🧖 User manual payment via FPX 🔁
- Credit Card 📰 User manual payment via Credit Card 🗋

#### **Current Balance**

| No.     | Session               | Debit (RM) | Credit (RM) | Balance (RM) | Payment Status |
|---------|-----------------------|------------|-------------|--------------|----------------|
| 1       | 2013/2014-1           | 2,441.00   | 2,441.00    | 0.00         |                |
| 2       | 2013/2014-2           | 1,426.00   | 1,426.00    | 0.00         |                |
| 3       | 2014/2015-1           | 1,575.00   | 1,575.00    | 0.00         |                |
| 4       | 2014/2015-2           | 1,535.00   | 1,535.00    | 0.00         |                |
| 5       | 2015/2016-1           | 1,575.00   | 1,575.00    | 0.00         |                |
| 6       | 2015/2016-2           | 1,575.00   | 1,575.00    | 0.00         |                |
| 7       | 2016/2017-1           | 875.00     | 875.00      | 0.00         |                |
| fotal A | Il Arears for Session |            |             | 0.00         |                |

Student can view their **Current Balance** throughout the semester. If still debt, student can pay using **FPX** or **Credit Card**.

Student Info → Financial

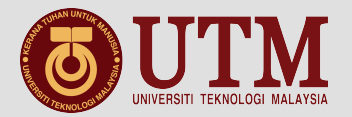

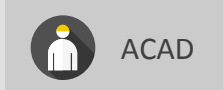

|       |                                                     |               |         |                                                               |                | Activity →Ac | tivity Lis     |
|-------|-----------------------------------------------------|---------------|---------|---------------------------------------------------------------|----------------|--------------|----------------|
| o.    | Program                                             | Date          | Time    | Venue                                                         | Participant(s) | Category     |                |
| ι.    | Satu Hati Satu CICT                                 |               |         |                                                               | 1/             |              | 2+             |
| 2.    | MAJLIS PERASMIAN KARNIVAL FIESTA BELIA<br>1MALAYSIA |               |         |                                                               | 2/             |              | <b>&amp;</b> + |
| -     | PSYCHOLOGY FOR COMMUNITY 2016 (PSYCOM'16)           | ) 08-SEP-2016 | 8:00 AM | KAMPUNG MELAYU RAYA, SEGAMAT,<br>JOHOR BAHRU, JOHOR, MALAYSIA | 2/200          | Limited      | <b>&amp;</b> + |
| L.    | X-CALIBUR FASA 2                                    | 08-SEP-2016   | 8:00 AM | HUTAN REKREASI UTM, JOHOR BAHRU, JOHOR, MALAYSIA              | 1/200          | Limited      | <b>&amp;</b> + |
| Legen | ds:                                                 |               |         |                                                               |                |              |                |

# If student wish to join the program, click Aregister

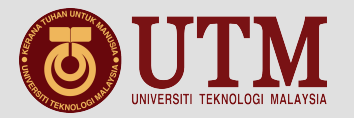

| <b>A</b> | CAD |
|----------|-----|
|----------|-----|

|                                 |                       |             | Activity →Add External Activ |
|---------------------------------|-----------------------|-------------|------------------------------|
| Activity Nan                    | 1<br>-Activity Name - | Q           |                              |
|                                 |                       |             | 2<br>Add New Acti            |
|                                 |                       |             |                              |
| No. Activity                    | Organizer             | Date        | Status                       |
| 1.3 Hari Bersama Pelanggan Cict | KTC                   | 05-Sep-2016 | Submitted                    |
| 2. Iskarnival                   | Iskandar Malaysia     | 05-Sep-2016 | Submitted                    |

1. Activity Name – search activity name

2. Add New Activity – to add new activity

3. List of joined activities

Student need to fill this part if they had experience external activity.

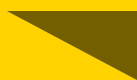

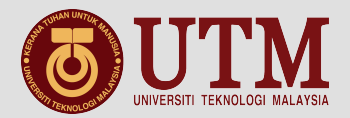

| OAdd Activity             |                               |        | Activity →Add New Activity |
|---------------------------|-------------------------------|--------|----------------------------|
| Program Details ( 🗄 Click | Field to Edit )               |        | namy maneu namy            |
| Category *                | : -Please Choose-             |        |                            |
| Name of Activity *        | : -Please Choose- 🔻 🚱 Add New |        |                            |
| Session/Semester *        | : 201620171 (e.g. 201520162)  | Role * | : -Please Choose- 🔻        |
| Type *                    | : -Please Choose-             | Award  | : -Please Choose-          |
|                           | Save                          |        |                            |

# Fill in the form, if the name of activity does not exist, click Orall Add New .

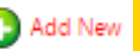

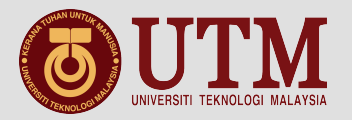

| Programme Name | : |                                    |
|----------------|---|------------------------------------|
| Organizer      | : | -Please Select-  Add New Organizer |
| Category       | : | -Please Choose-                    |
| Sub Category   | : | -Please Choose- 🔻                  |
| Level          | : | -Please Choose- 🔻                  |
| Objective      | : |                                    |
| Start Date     | : | -Start Date-                       |
| End Date       | : | -End Date-                         |
|                |   | Save                               |

Fill in the form, if the name of activity does not exist, click • Add New Organizer

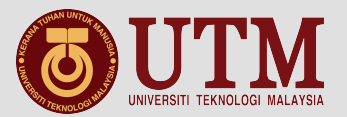

|                | - |                                       |
|----------------|---|---------------------------------------|
| Programme Name | : |                                       |
| Organizer      | : | -Please Select- 🔻 🚯 Add New Organizer |
|                |   | Add a New Organizer                   |
|                |   | Organizer Name(BM) :                  |
|                |   | Organizer Name(BI) :                  |
|                |   | Abbreviated Name :                    |
|                |   | Save                                  |
| Category       | : | -Please Choose-                       |
| Sub Category   | : | -Please Choose- 🔻                     |
| Level          | : | -Please Choose- 🔻                     |
| Objective      | : |                                       |
|                |   |                                       |
| Start Date     | : | -Start Date-                          |
| End Date       | : | -End Date-                            |
|                |   | Save                                  |
|                |   | Close                                 |

Next, fill in the form and click save the organizer information.

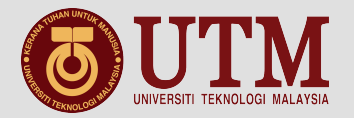

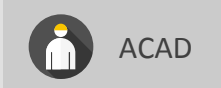

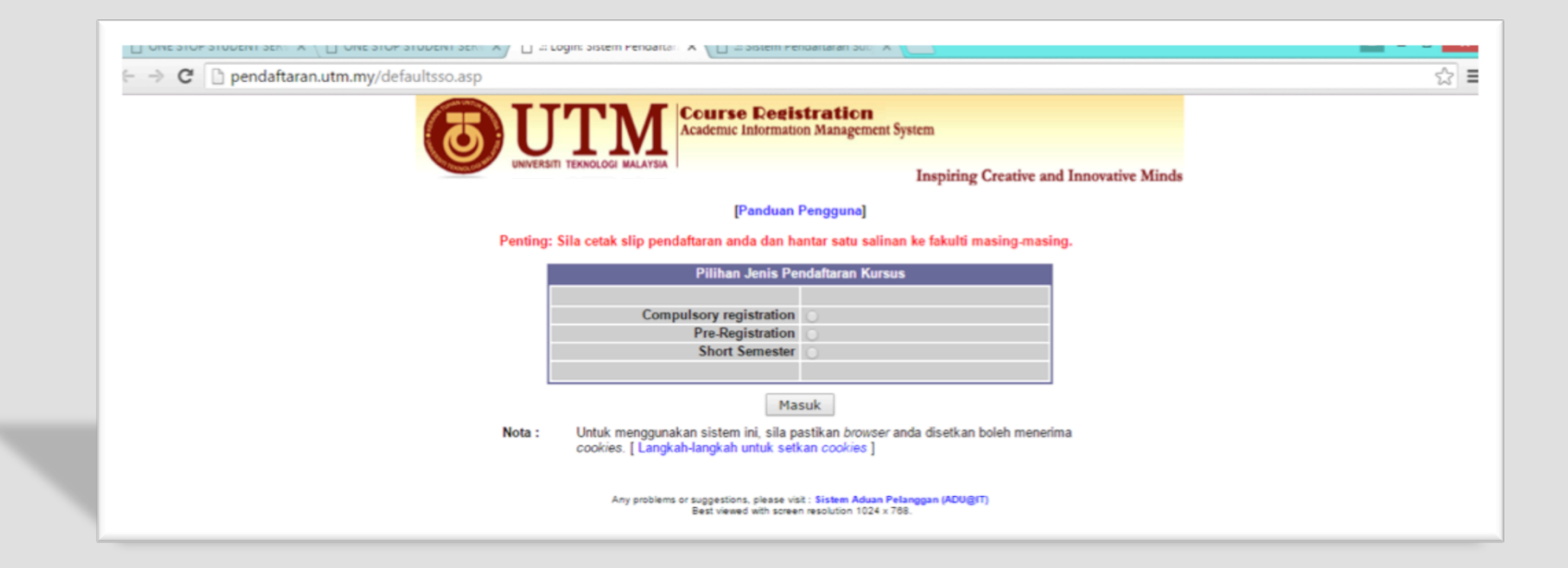

### Then, choose 'type of Course Registration'.

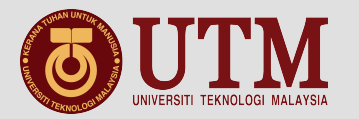

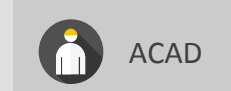

|                            | Course Registration                                                                                                    |  |
|----------------------------|----------------------------------------------------------------------------------------------------|--|
| Thursday, 8 September 2016 | UNIVERSITE TENOCOLOGE MALATEMA<br>1 2 3 4 Inspiring Creative and Innovative Minds<br>1 MENI HTAMA II UP PRIMAETARAN II II SLIP PENDAETARAN II II SENARAI SUBJECT III JADIAI PENDAETARAN II                                                                                                    |  |
|                            | Sistem ini terbahagi kepada 3 sub-modul utama iaitu:                                                                                                    |  |
|                            | <ul> <li>Sekiranya anda telah bersedia untuk membuat pendaftaran, sila klik pada [PENDAFTARAN]</li> <li>PERHATIAN: Pendaftaran subjek perlu dilakukan dengan teliti. Ini kerana sistem hanya membenarkan <i>insert</i> subjek sahaja. Proses <i>delete</i> perlulah merujuk kepada fakulti masing-masing.</li> <li>Sistem ini hanya boleh digunakan oleh pelajar kemasukan bermula sesi 2000/2001 dan seterusnya.</li> <li>Pastikan anda menekan butang [Log Out] selepas selesai menggunakan sistem ini.</li> </ul> |  |
|                            | 2. SLIP PENDAFTARAN<br>Menu ini membenarkan pelajar melihat dan mencetak slip pendaftaran. Sila klik pada [ SLIP<br>PENDAFTARAN ]                                                                                                    |  |
|                            | 3. SENARAI SUBJEK<br>Pelajar dibenarkan menyenaraikan subjek yang ditawarkan. Sila klik pada [ SENARAI SUBJEK ]                                                                                                    |  |
|                            | 4. SENARAI PENAWARAN SUBJEK MENGIKUT FAKULTI BARU!<br>Pelajar hendaklah mendaftar subjek dengan merujuk senarai yang diberikan mengikut fakulti. Sila klik pada.<br>[ Senarai Penawaran Subjek Mengikut Fakulti ]                                                                                                    |  |

After login is successful, the above page will be shown.

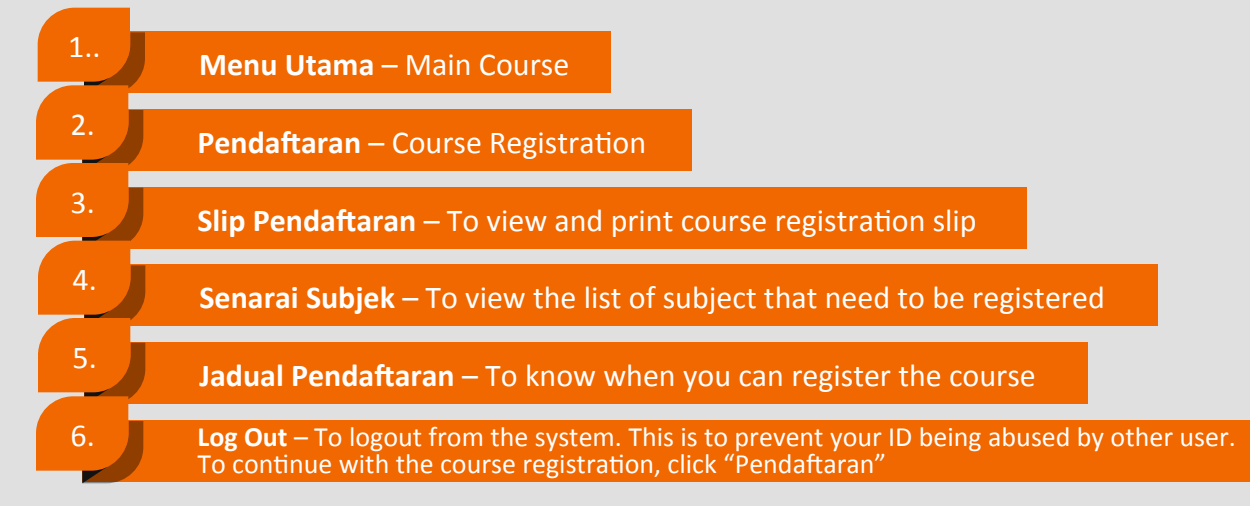

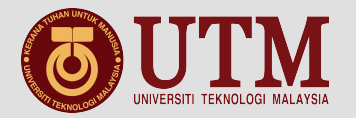

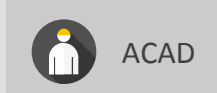

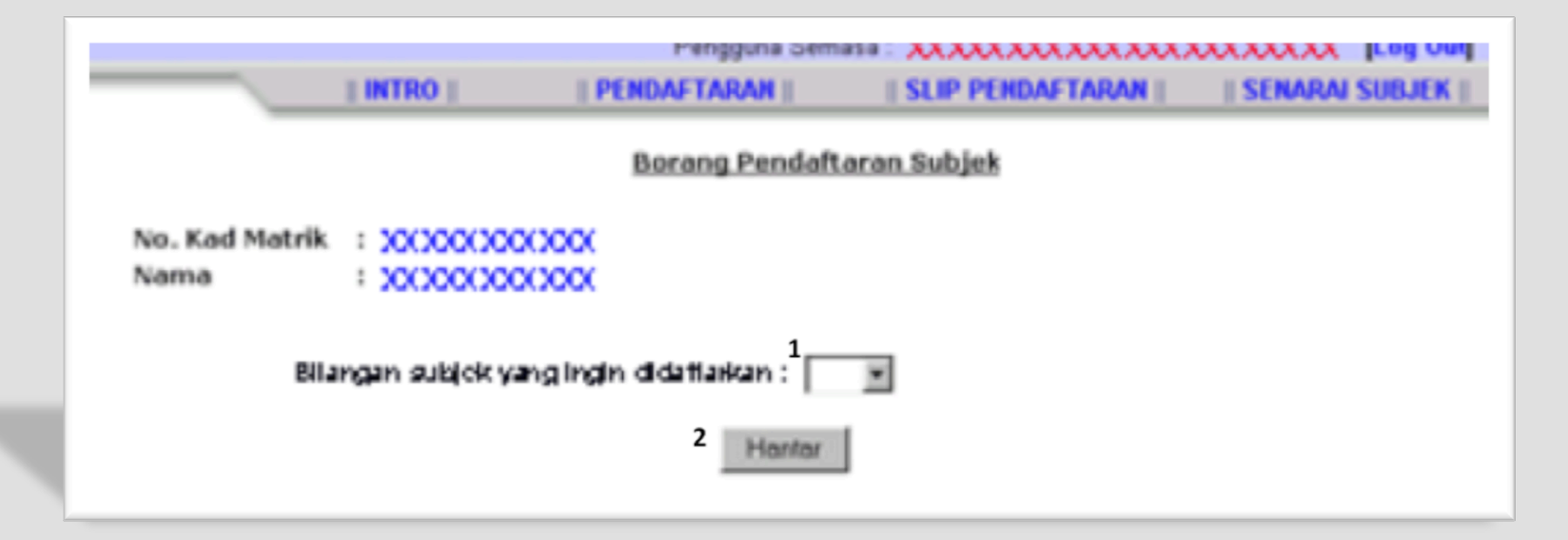

The above menu will be shown when **||PENDAFTARAN||** is clicked.

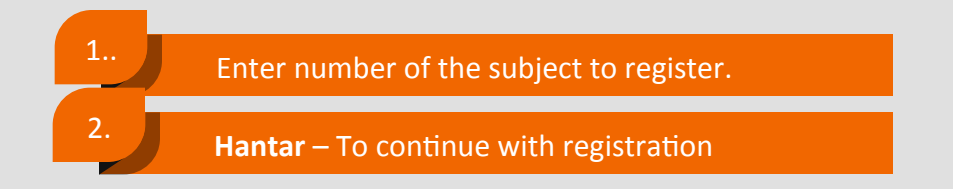

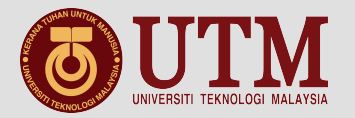

|                        | INTRO                     | PENDAFTARAN | SLIP PENDAFTARAN | SENARAJ SUBJEK |  |  |  |  |  |
|------------------------|---------------------------|-------------|------------------|----------------|--|--|--|--|--|
|                        | Borang Pendaftaran Subjek |             |                  |                |  |  |  |  |  |
| No. Kad Matrii<br>Nama | : 200000000               | X00X        |                  |                |  |  |  |  |  |
| 88.                    | Kod Subjek                | Scievan     | Status Hadir     |                |  |  |  |  |  |
| 1.                     | 1                         | 2           | 3                | _              |  |  |  |  |  |
| Hantar                 |                           |             |                  |                |  |  |  |  |  |

After enter the number of subject to be registered, then enter:

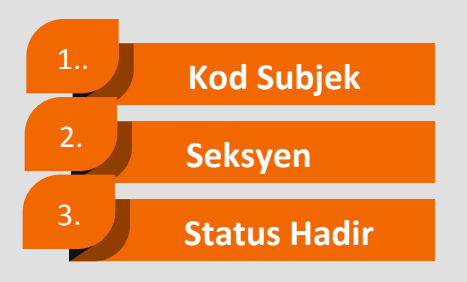

To continue, click Hantar

**Note**: If the subject status was UM, the system will check and the status will be given automatically

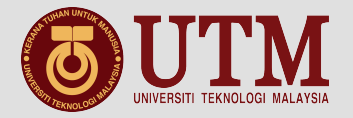

| _                                                 | INTRO             | Pengguna Semasa | SLIP PENDAF |              | SENARAI | SUBJEK |  |  |  |  |
|---------------------------------------------------|-------------------|-----------------|-------------|--------------|---------|--------|--|--|--|--|
| Adakah anda pasti untuk mendaftar subjek berikut? |                   |                 |             |              |         |        |  |  |  |  |
| Bil. Ked S                                        | ubjek 🔋 Nama Subj | jek             | Selsyon     | Status Hadir | UM      | Kredit |  |  |  |  |
| 1. 3333                                           | ****              | ****            | **          |              | -       | XX     |  |  |  |  |

The registered subject is shown above,

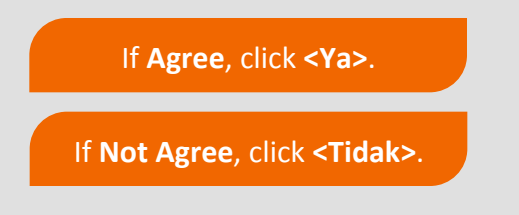

Reminder: if <Tidak> button is not clicked, the listed subjects will be not registered

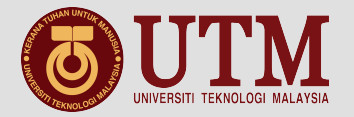

|                 | INTRO    | PENDAFTARAN           | SLIP PENDAFTA      | RAN        | SENARAI    | SUBJEK |
|-----------------|----------|-----------------------|--------------------|------------|------------|--------|
|                 | Berikut  | adalah subjek yang te | lah BERJAYA disimp | an:        |            |        |
| Bil. Kod Subjek |          | Nama Subjek           | Seksyen Stat       | us Hadir 🛛 | UM TD      | Kredit |
| 1. XXXXXXX      | XXXXXXXX | ****                  | XX                 | -          |            | xx     |
|                 |          |                       |                    | Jum        | lah Kredit | xx     |
|                 |          | Tambah Lihet Sig      | 0                  |            |            |        |

The successful registered subject is shown above,

If wish to add another subject, click <Tambah>.

To view registration slip, click <Lihat slip>.

**Reminder**: to delete the registered subject, refer to own faculty due to the deleting action are not allowed from the web

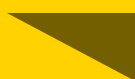

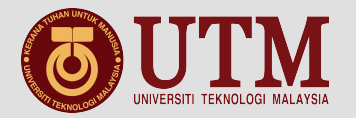

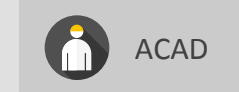

|                    | 313421111      | endartaran Soly A                                                  |                         |               |       | -         |     |
|--------------------|----------------|--------------------------------------------------------------------|-------------------------|---------------|-------|-----------|-----|
|                    |                |                                                                    |                         |               |       |           | ਮ = |
|                    |                | UNIVERSITI TERNOLO<br>81310 UTM SI<br>JOHOR, MALAY                 | OGI M<br>KUDAI<br>YSIA. | ALAYSIA<br>., |       |           |     |
|                    |                | (SLIP PENDAFTARAN MA                                               | ATA P                   | ELAJARAN)     |       |           |     |
| FARULTI            | :              | FAKULTI KOMPUTERAN                                                 | SESI                    | I/SEMESTER    | :     | 201620171 |     |
| NAMA.              | :              | NURUL WAHIDAH BINTI<br>KAMALUDIN                                   | TAHU                    | UN/PROGRAM    | •     | 4 SCSV    |     |
| NO. K/P            | :              | 940219016382                                                       | NO.                     | PENDAFTARAN   | :     | A13CS0135 |     |
| ALAMAT             | :              | 77, JALAN ANGERIK, FELDA<br>BUKIT BATU, - 81000<br>KULAIJAYA JOHOR |                         |               |       |           |     |
| BIL KOD            |                | TAJUK MATA PELAJARAN                                               |                         | SEKSYEN       | KRED  | IT STATUS |     |
| 1. SCSV<br>2. SCSV | 74114<br>74118 | LAPORAN LATIHAN PRAKTIK<br>LATIHAN PRAKTIK (HW)                    |                         | 01            | 04    | HW        |     |
|                    |                |                                                                    |                         |               |       |           |     |
| JUMLAH KR          | EDIT           | DIDAFTARKAN 012                                                    |                         | PENASIHAT     | AKADE | MIK       |     |
| JUMLAH PE          | RPIND          | OAHAN KREDIT 000                                                   |                         | NORMAL BIN    | TI MA | I JUSOH   |     |
| Taribh Ca          | +->-           | · ·····                                                            |                         |               |       |           |     |

Figure above is shown when 'Registration Slip' is clicked.